# OneLab 1.15 Operational Qualification Procedure

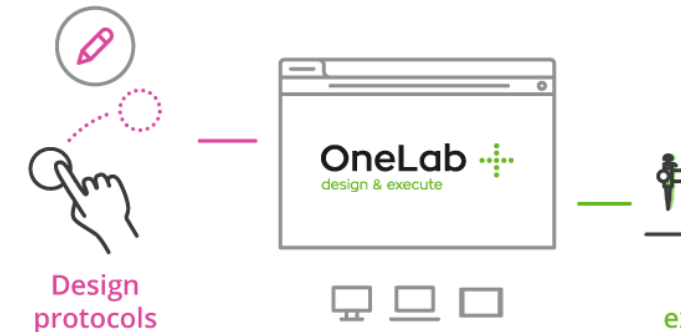

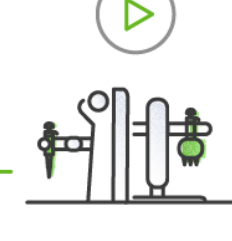

**Execute** experiments

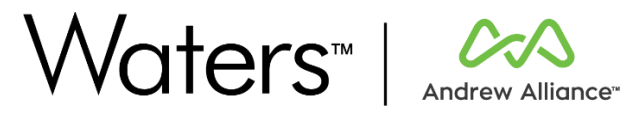

| 1. O | perational Qualification (OQ)                                  | 3  |
|------|----------------------------------------------------------------|----|
| 1.1. | OQ test plan                                                   | 3  |
| 1.2. | Getting started                                                | 4  |
| A    | SaaS / Minor release OQ Process                                | 4  |
| B    | ) Enterprise OQ Process                                        | 4  |
| a.   | Requirements: about initial configuration                      | 4  |
| b.   | Requirements: about configuration variables                    | 4  |
| 1.3. | Workflow 1: Platform administration                            | 5  |
|      | Platform administration: user creation                         |    |
|      | Platform administration: lab creation                          | 5  |
|      | Platform administration: lab members management                | 5  |
|      | Password policy control                                        | 5  |
|      | Audit trail with a reason                                      | 5  |
| 1.4. | Workflow 2: Lab management & permissions                       | 7  |
|      | Lab management: invite a user                                  | 7  |
|      | Lab management: members role administration                    |    |
|      | An expert user can design a protocol                           | 7  |
|      | An operator cannot design a protocol                           | 7  |
| 15   | Workflow 3: Design & Execute (SagS / Minor release OO Process) | 10 |
| 1.0. | ) Design a protocol                                            | 10 |
| /    | Create a project                                               | 10 |
|      | Import a protocol                                              |    |
| /    | Design a protocol                                              |    |
| /    | Import reagents from a data table into a labware               |    |
| B    | ) Execute a protocol                                           |    |
| ,    | Execute a protocol: bar code scanning for labware & samples    |    |
|      | Execute a protocol: manual execution                           |    |
|      | Experiment report: electronic signature                        |    |
|      | Experiment report: release & sign a report                     |    |
| C)   | Review and archive a protocol                                  |    |
| ,    | Experiment report: review a report                             |    |
|      | Archive a protocol                                             |    |
| 1.6. | Workflow 4 (optional): Signup & email                          |    |
|      | Create an account                                              |    |
|      | Emails                                                         |    |
| . /  |                                                                |    |
| 1.7. | Workflow 5: Reset                                              |    |
|      | Platform administration: archive a lab                         |    |
|      | Platform administration: disable a user                        |    |
| 1.8. | OQ test report                                                 | 24 |
| 2 0  | ontact                                                         | 24 |
| 2. U | UIILALL                                                        |    |
|      |                                                                |    |

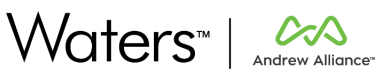

### 1. Operational Qualification (OQ)

| Document #: OQ-1.15 |                            | Revision: 1           |              |  |
|---------------------|----------------------------|-----------------------|--------------|--|
|                     | Function                   | Name                  | Date         |  |
| Author              | Quality Engineer           | Pierre Henri-Bourgain | 20 June 2022 |  |
| Reviewed by         | Senior Software<br>Manager | Adrien Pegaz-Blanc    | 20 June 2022 |  |

The **Operational Qualification (OQ)** is a test process that evaluates the proper functioning of a facility or an appliance. The Operational Qualification (OQ) may only be performed after a successfully completed Installation Qualification (IQ). The documentation for an Operational Qualification consists of:

OQ test plan

OQ report

### 1.1.OQ test plan

The **OQ test plan** contains detailed information of the tests to be performed on the respective equipment in the context of the Operation Qualification (OQ). This test plan contains detailed specifications on the course of the test itself.

After completion of the OQ test plan, the results are summarized, evaluated, and combined in an OQ report. All deviations, as well as measures taken to eliminate these, are documented. After the deviations have been eliminated, they must be tested again, documented, and evaluated in a new OQ report.

The Operational Qualification template for OneLab is reported in the next page.

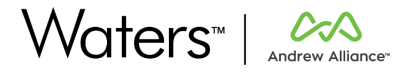

| OPERATION QUALIFICATION |         |          |   |  |
|-------------------------|---------|----------|---|--|
| System name:            |         | OneLab   |   |  |
| Version:                |         | 1.15     |   |  |
| Document #              | 0Q-1.14 | Revision | 1 |  |

#### **1.2.**Getting started

This Operational Qualification procedure is based on the execution of a set of workflows to test the correct functionality of different features of the system.

In case of an enterprise deployment, Installation Qualification must be successfully performed before starting the Operation Qualification procedure.

#### A) SaaS / Minor release OQ Process

In case of an OQ Process on the SaaS environment or being done for a minor release, only the Workflow 3 could be executed.

In this case, requirements would be to log in with a user having one of the roles listed in the related requirements- this could be a user created in an earlier qualification workflow, one of your own configured users, or, when using an outside expert to run qualification, a user account / accounts configured specifically for this individual. All used users should be in the same lab.

### B) Enterprise OQ Process

#### a. Requirements: about initial configuration

- The OQ performer must be allowed to access the platform administration of OneLab
- The OQ Platform administrator user must have been created or enabled (if user already existed) by an effective platform administrator and credentials must have been communicated to the OQ performer

OQ platform administrator work email:

OQ platform administrator password:

OQ Platform administrator user must be disabled by a "real" platform administrator after the OQ Process has been performed

### b. Requirements: about configuration variables

Following settings are set during the IQ Process and should be communicated to the OQ performer so that workflows can be executed properly.

- OneLab URL
- Account creation: restriction to a domain list allowed:

blocked:

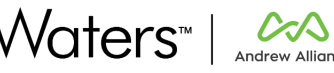

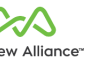

#### Password policy

| □ Workflows are based on default password policy                         |                                                              | □ Password policy has been customized: |
|--------------------------------------------------------------------------|--------------------------------------------------------------|----------------------------------------|
| <ul> <li>One lower case letter</li> <li>One upper case letter</li> </ul> | <ul> <li>One numeric letter</li> <li>8 characters</li> </ul> |                                        |
|                                                                          |                                                              |                                        |

### 1.3. Workflow 1: Platform administration

|                                                                                                    |       | 1                                                                   |
|----------------------------------------------------------------------------------------------------|-------|---------------------------------------------------------------------|
| <ul> <li>Requirements:</li> <li>Platform installed with a license added</li> </ul>                       |       |                                                                     |
| Tested features:                                                                                         |       |                                                                     |
| • Platform administration: user creation                                                                 |       |                                                                     |
| Platform administration: lab creation                                                                    |       |                                                                     |
| Platform administration: lab members management                                                          |       |                                                                     |
| Password policy control                                                                                  |       |                                                                     |
| Audit trail with a reason                                                                                |       |                                                                     |
| Go to OneLab URL                                                                                         | au T  | Comment (if none, check this                                        |
| Log in using OQ Platform administrator credentials                                                       |       | checkbox 🗆 )                                                        |
| Click on the user's suctory in the terr wight compar                                                     |       | Commont lifnana, shaek this                                         |
| Click on the Platform administration link                                                                | /     | $\frac{\text{Comment}}{(1)}$ (If none, check this checkbox $\Box$ ) |
|                                                                                                    | /     |                                                                     |
|                                                                                                    |       |                                                                     |
| OQ Platform_admin.<br>OQ_Platform_admin0_                                                                | ок 🗆  |                                                                     |
| & Profile settings                                                                                       | NOK 🗆 |                                                                     |
|                                                                                                    | /     | /                                                                   |
| Ulogout                                                                                                  | /     | /                                                                   |
| Distform administration dashboard is displayed                                                           | /     | /                                                                   |
| Click on "Users" link in the left menu                                                                   |       | Comment (if none, check this                                        |
| Click on the "Add new user" button                                                                       |       | checkbox 🗆 )                                                        |
| • Fill "Full name" field with "OQ Lab admin (YYYYMMDD)"                                                  | ок 🗆  |                                                                     |
| Fill "Work email" field with a valid and allowed email     Fill "Decemend" field with "Text, User, 1224" | NOK 🗆 |                                                                     |
| Click on "Add new user" to submit the form                                                               |       |                                                                     |
| Created user is listed in the Users table                                                                |       | Comment (if none, check this                                        |
|                                                                                                    |       | checkbox 🗆 )                                                        |
| Click on the "Add new user" button                                                                       |       | Comment (if none check this                                         |
| Fill "Full name" field with "OQ Expert user (YYYYMMDD)"                                                  | ОК 🗆  | $\frac{\text{comment}}{\text{checkbox}}$ ()                         |
| • Fill "Work email" with a valid and allowed email                                                       | NOK 🗆 |                                                                     |
| Check that password policy conditions are instantaneously                                                |       | <u>Comment</u> (if none, check this                                 |
| updated by filling "Password" field with "a1A23456"                                                      |       | checkbox 🗆 )                                                        |
|                                                                                                    |       |                                                                     |
| One upper case letter     S characters                                                                   | NUK   |                                                                     |
|                                                                                                    | /     |                                                                     |
| Click on "Add new user" to submit the form                                                               | ок 🗆  | Comment (if none, check this                                        |
| Created user is listed in the Users table                                                                | NOK 🗆 | checkbox 🗆 )                                                        |

Waters™ | <sup></sup> ∧ Andrew Alliance\*

Docum ent generated by Andrew Alliance S.A.

5/24

| Click on the "Add new user" button                                                                                                    |       | Comment (if none, check this                     |
|----------------------------------------------------------------------------------------------------|-------|--------------------------------------------------|
| • Fill "Full name" field with "OQ Operator (YYYYMMDD)"                                                                                                    |       | checkbox 🗆 )                                     |
| <ul> <li>Fill "Work email" with a valid and allowed email</li> </ul>                                                                                                    |       |                                                  |
| <ul> <li>Fill "Password" field with "Test_User_4321"</li> </ul>                                                                                                    |       |                                                  |
| Click on "Add new user" to submit the form                                                                                                    |       |                                                  |
| Created users are listed in the Users table                                                                                                    |       | <u>Comment</u> (if none, check this checkbox □ ) |
| Fiterby: All 🗸 1-Burt C 🔿                                                                                                    |       | /                                                |
| News * Lastingin data Lalas Account station                                                                                                    |       | /                                                |
| O O Expert user (20220722)     Non-consecutive Research Consecutive Research Research Re     | ОК 🗆  | /                                                |
| OQLegenzee@www.com     receiv.com     wereagges.ww     ow     contracted     wereagges.ww     ow     contracted     wereagges.ww     ow     contracted     wereagges.ww     ow     contracted     wereagges.ww     ow     contracted     wereagges.ww     contracted     wereagges.ww     contracted     wereagges.ww     contracted     wereagges.ww     contracted     contracted          | NOK 🗆 | /                                                |
|                                                                                                    |       | /                                                |
| Opperaturd/waters.com     Network Contraction     Network Contraction     Network Contraction     Network     Contraction     Network     Contraction     Network     Contraction     Network     Contraction     Network     Contraction     Network     Contraction     Contraction     Contraction                                                                                                    |       | /                                                |
| ↓ 16.020 Reining all relations and the second second seco |       | /                                                |
| Click on "Labs" link in the left menu                                                                                                    |       | Comment (if none, check this                     |
| Click on the "Create new lab" button                                                                                                    |       | checkbox 🗆 )                                     |
| Fill "Lab name" field with "OQ Lab (YYYYMMDD)"                                                                                                    | ок 🗆  | /                                                |
| Fill "Company or division name" field with "Test                                                                                                    | NOK 🗆 | /                                                |
| Company"                                                                                                    |       | /                                                |
| Click on "Create new lab" to submit the form                                                                                                    |       |                                                  |
| Created lab is listed in the Labs table                                                                                                    | /     | Comment (if none, check this                     |
|                                                                                                    |       | $\frac{1}{1}$                                    |
|                                                                                                    | ок 🗆  | ,                                                |
| UQ Lab (act/07/22)<br>Test Company 11:35 am 11:35 am 11:35 am                                                                                                    | NOK 🗆 | /                                                |
|                                                                                                    | /     |                                                  |
| Click on the created lab line                                                                                                    |       | Comment (if none, check this                     |
| Check that OQ Platform administrator user is the Lab admin                                                                                                    |       | checkbox 🗆 )                                     |
|                                                                                                    |       |                                                  |
| Click on the "Add users" button at the bottom of the page                                                                                                    |       | Comment (if none, check this                     |
| In the popup, select " OQ Lab admin (YYYYMMDD)" and submit by                                                                                                    |       | checkbox 🗆 )                                     |
| clicking on "Add 1 user" button                                                                                                    |       | /                                                |
| User is added and automatically designated as an expert user                                                                                                    | /     | Comment (if none, check this                     |
|                                                                                                    | /     | checkbox 🗆 )                                     |
| Lab admin Expert user Operator                                                                                                    |       | /                                                |
| OneLab Admin (B) ×                                                                                                    |       | /                                                |
| O QLub admin (20219722)<br>O (Lub admini favora com                                                                                                    |       |                                                  |
|                                                                                                    |       | / /                                              |
|                                                                                                    |       |                                                  |
| Check that OQ Platform administrator lab admin's role cannot be                                                                                                    | ок 🗆  | <u>Comment</u> (if none, check this              |
| changed (buttons cannot be clicked)                                                                                                    | NOK 🗆 | checkbox 🗆 )                                     |
|                                                                                                    |       |                                                  |
| Change " OQ Lab admin (YYYYMMDD)" role to Lab admin                                                                                                    | ок 🗆  | <u>Comment</u> (if none, check this              |
|                                                                                                    | NOK 🗆 | checkbox □)                                      |
|                                                                                                    |       |                                                  |
| Check that OQ Platform administrator role can now be changed                                                                                                    | ок 🗆  | Comment (if none, check this                     |
| (buttons can now be clicked)                                                                                                    | NOK 🗆 | cneckbox 凵 )                                     |
| Increasing him from the lab by elicities on the surger of the surd of                                                                                                    |       | Compant (if page sheet) this                     |
| Unassign nim from the lab by clicking on the cross at the end of                                                                                                    |       | comment (if none, check this                     |
| the line                                                                                                    |       |                                                  |
|                                                                                                    |       |                                                  |
| Lab admin Expert user Operator                                                                                                    | OK 🗆  |                                                  |
| Undaligh from this lab                                                                                                    | NOK 🗆 |                                                  |
|                                                                                                    | /     |                                                  |
|                                                                                                    |       |                                                  |
|                                                                                                    |       |                                                  |

Docum ent generated by Andrew Alliance S.A.

Waters™ | <sup></sup> ∧ Andrew Alliance\*

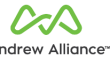

| A confir<br>to unass | mation popup is displa<br>sign the user from the l                                                                                                    | yed, and a reason musi<br>ab                                                        | t be entered |               |                                           |
|----------------------|----------------------------------------------------------------------------------------------------|-------------------------------------------------------------------------------------|--------------|---------------|-------------------------------------------|
| Enter "T<br>submit   | o test member unassig                                                                                                    | gnment" in the reason f                                                             | ield and     | OK □<br>NOK □ | Comment (if none, check this checkbox 🗆 ) |
| Click on             | "platform audit trail"                                                                                                    | link in the left menu                                                               |              | OK □<br>NOK □ | Comment (if none, check this checkbox □ ) |
| A line re            | lated to the previous u                                                                                                    | unassignment must be o                                                              | displayed    | OK □<br>NOK □ | Comment (if none, check this checkbox □ ) |
| Check th             | Conclab Admin (User ID: WPZpLZM)<br>Jul 22, 2021, 11:801 AM<br>OneLab Admin<br>Reason: To test member unassignm<br>Previous value<br>user: "OneLab Admin"<br>lab: "OQ Lab (20216722)" | before is correctly disp<br>n) unassigned user from lab<br>ent<br>New value<br>None | ×            | OK □<br>NOK □ | checkbox 🗆 )                              |
| /                    | role: "LAB_ADMIN"<br>startDate: "2021-07-22T09:35:                                                                                                    | 20.9362"                                                                            | _            | 7             |                                           |

### 1.4. Workflow 2: Lab management & permissions

| Requi                     | rements:                                                                                                    |               |                                                  |
|---------------------------|----------------------------------------------------------------------------------------------------|---------------|--------------------------------------------------|
| • v                       | Vorkflow 1 has been validated                                                                                                    |               |                                                  |
| Testeo                    | d features:                                                                                                    |               |                                                  |
| •                         | Lab management: invite a user                                                                                                    |               |                                                  |
| •                         | Lab management: members role administration                                                                                            |               |                                                  |
| •                         | An expert user can design a protocol                                                                                                   |               |                                                  |
| •                         | An operator cannot design a protocol                                                                                                   |               |                                                  |
| Go to<br>• V<br>(1<br>• P | OneLab URL<br>Vork email: email entered for user <i>OQ Lab admin</i><br>YYYYMMDD) in Workflow 1<br>Password: " <i>Test User 1234</i> " | ОК □<br>NOK □ | <u>Comment</u> (if none, check this checkbox □ ) |
| Check<br>lab "O           | in the top left corner that user is automatically logged in<br>OQ Lab (YYYYMMDD)"                                                      | 0K □<br>NOK □ | <u>Comment</u> (if none, check this checkbox □ ) |
| Click a<br>Click a        | on the lab menu<br>on "Manage members"                                                                                                 |               | <u>Comment</u> (if none, check this checkbox □ ) |
|                           | 1 member<br>Manage members                                                                                                    | ОК □<br>NOК □ |                                                  |
| Then,                     | Create a new lab                                                                                                    |               |                                                  |

Document generated by Andrew Alliance S.A.

Waters<sup>™</sup> |

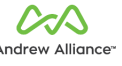

| _                  |                                                                                                    |               |                                                                                         |
|--------------------|----------------------------------------------------------------------------------------------------|---------------|-----------------------------------------------------------------------------------------|
| lr<br>(1<br>C<br>S | n the "Work mail" field, enter email used for "OQ Expert user<br>(YYYMMDD)"<br>heck that the role is automatically set to "Expert user"<br>ubmit by clicking on "Send invitation"                                                                                                    | ОК □<br>NOK □ | <u>Comment</u> (if none, check this<br>checkbox □ )                                     |
| C<br>Ir<br>()<br>C | lick on "Invite new member" button again<br>the "Work mail" field, enter email used for <i>"OQ Operator</i><br><i>(YYYYMMDD)</i> "<br>heck that the role is automatically set to "Expert user"                                                                                                    | ОК            | <u>Comment</u> (if none, check this checkbox □ )                                        |
| C<br>S             | hange the role to "Operator"<br>ubmit by clicking on "Send invitation"                                                                                                    | ОК □<br>NOK □ | $\frac{\text{Comment}}{\text{checkbox}} (if none, check this checkbox} \Box )$          |
| A<br>b             | green feedback is displayed to confirm that the invitation has<br>een sent                                                                                                    | ОК □<br>NOK □ | $\frac{\text{Comment}}{\text{check box}} (if none, check this checkbox} \Box )$         |
| C<br>"             | heck that members table is automatically displaying the<br>nvites" tab instead of the "Active" tab                                                                                                    | ОК □<br>NOK □ | <u>Comment</u> (if none, check this checkbox □ )                                        |
| С                  | heck that both invited users are listed                                                                                                    |               | Comment (if none, check this checkbox □ )                                               |
|                    | Email address *     Invitation sender     Invitation date       O     Op@epertuser@waters.com     OQ Lab admin (20210722)     Jul 22, 2021     :       O     Opperstor@waters.com     OQ Lab admin (20210722)     Jul 22, 2021     :                                                                                                    |               |                                                                                         |
| 2                  |                                                                                                    | /             |                                                                                         |
| L.<br>L.           | og out from OneLab<br>og in OneLab with "OQ Expert user" credentials<br>Work email: email entered for " <i>OQ</i> Expert user                                                                                                    | ок 🗆          | <u>Comment</u> (if none, check this<br>checkbox □ )                                     |
| /.                 | (YYYYMMDD)"<br>Password: "a1A23456"                                                                                                    | NOK 🗆         |                                                                                         |
| D<br>If<br>If      | <ul> <li>epending on the lab creation policy:</li> <li>"none":</li> <li>A welcome to OneLab screen is displayed</li> <li>A message displays that user does not have access to any labs</li> <li>"many" or "one":</li> <li>A welcome to OneLab screen is displayed</li> <li>A name must be given to the user's lab and is prefilled with "OQ Expert user (YYYYMMDD)'s Lab"</li> <li>Select one of the applications displayed</li> <li>Click on "Go to OneLab!" button in the top right corner</li> <li>User is directed to the homepage of OQ Expert user (YYYYMMDD)'s lab</li> <li>the bottom left corner, an invitation card from OQ Lab admin</li> </ul> | ОК 🗆<br>NOК 🗆 | <u>Comment</u> (if none, check this checkbox □ )<br><u>Comment</u> (if none, check this |
| to                 | o join OQ Lab is displayed                                                                                                    | ОК □<br>NOK □ | checkbox 🗆 )                                                                            |
| C<br>A             | lick on "Accept invitation"<br>green feedback is displayed                                                                                                    |               | <u>Comment</u> (if none, check this checkbox □ )                                        |
| D<br>If            | epending on the lab creation policy:<br><i>"none"</i> :<br>• Check in the top left corner that user is now in " <i>OQ Lab</i><br><i>(YYYYMMDD)</i> "                                                                                                    | ОК □<br>NOК □ | Comment (if none, check this checkbox □ )                                               |

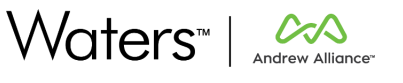

| If "many" or "one":                                                                                                    |               |                                                                               |
|----------------------------------------------------------------------------------------------------|---------------|-------------------------------------------------------------------------------|
| <ul> <li>Click on the lab menu</li> <li>Click on "OQ Lab (YYYYMMDD)" in the "switch to lab" section</li> </ul>                                            |               |                                                                               |
| -1-     OQ Expert user (202       WATER5       1 member       Marge members       至 Edit ub settings       [2]       [2]       [2]       [2]       [2]    |               |                                                                               |
| <ul> <li>Check in the top left corner that user is now in "OQ Lab (YYYYMMDD)"</li> </ul>                                                                  |               |                                                                               |
| Check that the "Design protocol" button can be clicked                                                                                                    |               | $\frac{\text{Comment}}{\text{check box }\Box} (if none, check this)$          |
| HOME PROJECTS DEVICES LIBRARY                                                                                                    |               |                                                                               |
| .og out from OneLab                                                                                                    | /             | Comment (if none, check this                                                  |
| og in OneLab with "OQ Operator" credentials                                                                                                    | OK 🗆          | checkbox 🗆 )                                                                  |
| Password: "Test User 4321"                                                                                                    |               |                                                                               |
| Depending on the lab creation policy:<br>f "none":<br>• A welcome to OneLab screen is displayed                                                           | / /           | Comment (if none, check this checkbox □ )                                     |
| A message displays that user does not have access to                                                                                                    |               |                                                                               |
| any labs<br>f <i>"many</i> " or <i>"one</i> ":                                                                                                    | /             | /                                                                             |
| <ul> <li>A welcome to OneLab screen is displayed</li> <li>A name must be given to the user's lab and is prefilled</li> </ul>                              | ОК □<br>NOК □ |                                                                               |
| with "OQ Expert user (YYYYMMDD)'s Lab"<br>• Select one of the applications displayed                                                                      |               |                                                                               |
| <ul> <li>Click on "Go to OneLab!" button in the top right corner</li> <li>User is directed to the homepage of OQ Operator<br/>(YYYYMMDD)'s lab</li> </ul> |               |                                                                               |
| n the bottom left corner, an invitation card from OQ Lab admin<br>o join OQ Lab is displayed                                                              |               | $\frac{\text{Comment}}{\text{checkbox}} (if none, check this checkbox} \Box)$ |
| Pending invitation<br>OQ Lab admini (2021/0722)<br>Invites you to join "OQ Lab (2021/0722)"<br>Accept invitation Decline                                  | ОК □<br>NOК □ |                                                                               |
| Click on "Accept invitation"                                                                                                    |               | Comment (if none, check this                                                  |
| A green feedback is displayed                                                                                                    |               | checkbox 🗆 )                                                                  |
| Depending on the lab creation policy:<br>f <i>"none"</i> :                                                                                                | ок 🗆          | <u>Comment</u> (if none, check this checkbox □ )                              |
| • Check in the top left corner that user is now in "OQ Lab<br>(YYYYMMDD)"                                                                                 | NOK 🗆         |                                                                               |

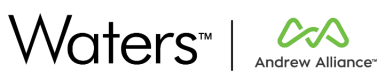

| If "many" or "one<br>Click on<br>Click on<br>section | ":<br>the lab menu<br>"OQ Lab (YYYYMMDD)" in the "switch to lab                   | ."            |                                                     |
|------------------------------------------------------|-----------------------------------------------------------------------------------|---------------|-----------------------------------------------------|
| Check in (YYYYM)                                     | the top left corner that user is now in "OQ La                                    | Ь             |                                                     |
| Check that the "D                                    | esign protocol" button is disabled                                                |               | <u>Comment</u> (if none, check this<br>checkbox □ ) |
| You do not                                           | Participation to design a protocol       Design protocol       Execute experiment |               | . /                                                 |
| Log out from One                                     | ab                                                                                | ОК □<br>NOK □ | <u>Comment</u> (if none, check this checkbox □ )    |

### 1.5. Workflow 3: Design & Execute (SaaS / Minor release OQ Process)

#### **Requirements:**

- Full OQ Process: Workflow 2 has been validated
- SaaS / Minor release OQ Process:
  - For each workflow, log in with a user having one of the roles listed in the related requirementsthis could be a user created in an earlier qualification workflow, one of your own configured users, or, when using an outside expert to run qualification, a user account / accounts configured specifically for this individual
  - All used users should be in the same lab

### A) Design a protocol

| Requirements:                                                                                                    |                                           |  |
|----------------------------------------------------------------------------------------------------|-------------------------------------------|--|
| <ul> <li>SaaS / Minor release OQ Process: Log in with a user being a lab a<br/>expert user</li> </ul>                                       |                                           |  |
| Tested features:                                                                                                    |                                           |  |
| Create a project                                                                                                    |                                           |  |
| Import a protocol                                                                                                    |                                           |  |
| Design a protocol                                                                                                    |                                           |  |
| • Import reagents from a data table into a labware                                                                                          |                                           |  |
| Go to OneLab URL <ul> <li>Work email: email entered for "OQ Expert user (YYYYMMDD)"</li> <li>Password: Test_User_1234</li> </ul>            | Comment (if none, check this checkbox □ ) |  |
| Check in the top left corner that user is in "OQ Lab (YYYYMMDD)"                                                                            | Comment (if none, check this checkbox □ ) |  |
| Click on "PROJECTS" tab at the top center of the screen<br>Click on the card "New project"<br>The form to create a new project is displayed | Comment (if none, check this checkbox □ ) |  |

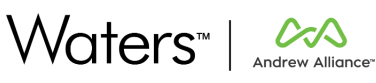

|     | Fill "Project name" field with " <i>OQ Project (YYYYMMDD)</i> "<br>Let the "Description" field empty |       | $\frac{\text{Comment}}{\text{check box }\Box}$ |
|-----|----------------------------------------------------------------------------------------------------|-------|------------------------------------------------|
|     | Select a project color                                                                               | ок 🗆  | ,                                              |
|     | Check that "Initials" field is automatically filled with "OQ"                                        | NOK 🗆 |                                                |
|     | Click on "Create project" button                                                                     |       |                                                |
| 1   | A green feedback is displayed to confirm project creation                                            |       | Comment (if none, check this                   |
| 5   | The new created project is automatically opened                                                      | ок 🗆  | checkbox 🗆 )                                   |
|     | The selected color is correct, and initials are OQ                                                   | NOK 🗆 |                                                |
|     | Click on the link "Import protocol file (.onp)"                                                      |       | Comment (if none, check this                   |
|     |                                                                                                    |       | checkbox 🗆 )                                   |
|     |                                                                                                    | ок П  | /                                              |
|     | Protocols + Design new Import protocol file (.onp)                                                   |       | /                                              |
|     |                                                                                                    | non E | /                                              |
|     | Select the dedicated OQ protocol furnished with the OQ process                                       |       |                                                |
|     | A green feedback is displayed to confirm the successful import                                       |       | Comment (if none, check this                   |
|     |                                                                                                    |       | checkbox 🗆 )                                   |
|     |                                                                                                    |       |                                                |
|     | The protocol is listed in the project                                                                | ок 🗆  | Comment (if none, check this                   |
|     |                                                                                                    |       | checkbox 🗆 )                                   |
|     |                                                                                                    |       |                                                |
|     | Click on the "Design new" button                                                                     |       | <u>Comment</u> (if none, check this            |
|     |                                                                                                    |       | checkbox 🗆 )                                   |
|     |                                                                                                    |       |                                                |
|     | Protocols Process Protocol in the comparison                                                         |       | /                                              |
|     |                                                                                                    | /     |                                                |
|     | The designer opens on a New protocol                                                                 | /     | Comment (if none, check this                   |
|     | The version of the protocol is V.1                                                                   | /     | (,,,,,,,,,,,,,,,,,,,,,,,,,,,,,,,,,,,,          |
|     |                                                                                                    |       |                                                |
|     |                                                                                                    |       |                                                |
| -   |                                                                                                    | NOK   |                                                |
|     |                                                                                                    | /     |                                                |
|     |                                                                                                    | /     |                                                |
|     | An onboarding message asking to "dad d labware to the bench" is                                      | ок 🗆  | <u>Comment</u> (If none, check this            |
|     | displayed                                                                                            | NOK 🗆 | спескох Ц)                                     |
|     | Click on the protocol name                                                                           | /     | Comment (if none check this                    |
|     | Protocol information screen is displayed                                                             | ок 🗆  | $\frac{\text{comment}}{\text{checkbox}}$       |
|     | riotocor information screen is displayed                                                             | NOK 🗆 |                                                |
|     | Change protocol title to "OQ protocol (YYYYMMDD)"                                                    |       | Comment (if none, check this                   |
|     | Click on update button                                                                               | ОК 🗆  | checkbox 🗆 )                                   |
|     |                                                                                                    |       |                                                |
|     | Bench is displayed again                                                                             |       | Comment (if none, check this                   |
|     | Protocol title has been correctly updated                                                            |       | checkbox 🗆 )                                   |
|     |                                                                                                    |       |                                                |
|     | Click the "Import solution at start" icon in the toolbar                                             |       | Comment (if none, check this                   |
|     |                                                                                                    |       | checkbox 🗆 )                                   |
| 2   | A L Import solution at start                                                                         | ок 🗆  |                                                |
|     |                                                                                                    | NOK 🗆 |                                                |
|     |                                                                                                    |       |                                                |
|     | The dedicated screen is displayed                                                                    |       | /                                              |
|     | Copy the dedicated sheet "OQ Import Solution (Workflow3)" to                                         |       | Comment (if none. check this                   |
|     | your clipboard (ctrl+c)                                                                              | ок 🗆  | $checkbox \square$ )                           |
| 108 |                                                                                                    | NOK 🗆 | ······································         |
|     | Paste from clipboard using the dedicated button                                                      |       | Comment (if none, check this                   |
|     |                                                                                                    |       | checkbox $\Box$ )                              |
|     |                                                                                                    | NOK 🗆 |                                                |
|     |                                                                                                    |       |                                                |

11/24

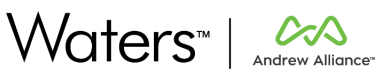

| Paste from clipboard                                                                                                    |                                  |                                                                                                    |
|----------------------------------------------------------------------------------------------------|----------------------------------|----------------------------------------------------------------------------------------------------|
| A warning message is displayed "A well cannot contain more than<br>one solution" A well cannot contain more than one solution • Multiple solutions found in the same well A1 (line 1, 2) Please select the one you want to use in this well | ОК □<br>NOK □                    | <u>Comment</u> (if none, check this checkbox □ )                                                                                              |
| Click the first checkbox for A1 position<br>Check that related warning message is no more displayed                                                                                                    | ОК 🗆<br>NOК 🗆                    | $\frac{\text{Comment}}{\text{checkbox}} (if none, check this checkbox})$                                                                      |
| Click the "Select your labware" button                                                                                                    | ОК 🗆<br>NOК 🗆                    | $\frac{\text{Comment}}{\text{checkbox}} (if none, check this checkbox})$                                                                      |
| Check that only 384 microplates can be selected in the catalog (filter should be automatically applied on 384 number of wells)                                                                                                    | ОК 🗆<br>NOК 🗆                    | Comment (if none, check this checkbox □ )                                                                                                    |
| Select " <i>Greiner, 384-well standard microplate</i> " by clicking on the dedicated button                                                                                                    | ОК 🗆<br>NOК 🗆                    | $\frac{\text{Comment}}{\text{checkbox}} (if none, check this checkbox} (\Box)$                                                                |
| Click on "Create and fill labware" button<br>Bench with the microplate is displayed again, filled with solutions<br>previously imported                                                                                                    |                                  | <u>Comment</u> (if none, check this<br>checkbox □ )                                                                                           |
| Greiner, 384-well standard microplate                                                                                                    |                                  |                                                                                                    |
| Click on the "Add labware" icon in the toolbar                                                                                                    | ОК 🗆<br>NOK 🗆                    | <u>Comment</u> (if none, check this checkbox □ )                                                                                              |
| Click on the "Add labware" icon in the toolbar                                                                                                    | OK   <br>NOK   <br>NOK           | <u>Comment</u> (if none, check this<br>checkbox □ )<br><u>Comment</u> (if none, check this<br>checkbox □ )                                    |
| Click on the "Add labware" icon in the toolbar                                                                                                    | OK   <br>NOK   <br>NOK   <br>NOK | Comment (if none, check this checkbox □ )         Comment (if none, check this checkbox □ )         Comment (if none, check this checkbox □ ) |

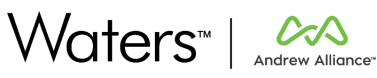

| Falcon® 50 mL<br>conical centrifuge<br>tube                                                                                                    |                                |                                                                                |
|----------------------------------------------------------------------------------------------------|--------------------------------|--------------------------------------------------------------------------------|
| Click the " <i>Add to bench"</i> button                                                                                                    | ОК □<br>NOK □                  | $\frac{\text{Comment}}{\text{checkbox}} (if none, check this checkbox} \Box )$ |
| 3ack on the bench, click on the microplate and drag the cursor to<br>the 50mL tube                                                                                                    | ОК □<br>NOK □                  | $\frac{Comment}{Comment}$ (if none, check this checkbox $\Box$ )               |
| On the screen dedicated to select sources, click on A1 and B1<br>Click on Save selection                                                                                                    | ОК □<br>NOK □                  | $\frac{\text{Comment}}{\text{checkbox}} (if none, check this checkbox})$       |
| n the volume field, enter 10 and check that the button to " <i>Save"</i><br>the step turns from disabled to enabled<br>Click on Save step                                                                                                    | ОК □<br>NOК □                  | $\frac{\text{Comment}}{\text{checkbox}}$                                       |
| Back to the bench, the created step is listed, and an arrow is displayed from the microplate to the tube                                                                                                    | ОК □<br>NOК □                  | $\frac{Comment}{Comment}$ (if none, check this checkbox $\Box$ )               |
| Click on the tube<br>n the labware menu, click on the three dots then on " <i>Define as</i><br>carget of the protocol"                                                                                                    |                                | Comment (if none, check this checkbox □ )                                      |
| Figure 35 off. constants         Image: Stants         Image: Stants <tr< td=""><td></td><td></td></tr<> |                                |                                                                                |
| On the bench, the tube should have a " <i>Target</i> " label                                                                                                    |                                | $\frac{Comment}{Comment}$ (if none, check this checkbox $\Box$ )               |
| Click on the "Actions" icon in the toolbar                                                                                                    |                                | Comment (if none, check this                                                   |
| Actions  Actions to apply on labware                                                                                                    | ОК □<br>NOK □                  | checkbox 🗆 )                                                                   |
| Actions<br>Actions to apply on labware<br>Click the Heat/cool action icon                                                                                                    | ОК 🗆<br>NOК 🗆<br>ОК 🗆<br>NOК 🗆 | checkbox □ )<br><u>Comment</u> (if none, check this checkbox □ )               |

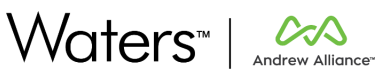

| - Labware to heat                                                                                                    |                              |                                                             |
|----------------------------------------------------------------------------------------------------|------------------------------|-------------------------------------------------------------|
| Greiner, 384-well                                                                                                    |                              |                                                             |
| stahoard micropiate (χ)<br>AUTO (7 μL)                                                                                                    |                              |                                                             |
| ų                                                                                                    |                              |                                                             |
| Drag and drop the labware to heat here                                                                                                    |                              |                                                             |
|                                                                                                    |                              |                                                             |
| Select the temperature of 37 °C                                                                                                    |                              | Comment (if none, check th                                  |
| 물건 없다. 전 전 전 전 문 것 것 같 것 것 같은 것 같                                                                                                    |                              | checkbox 🗆 )                                                |
| Check that the advanced option to place the labware only once the                                                                                                    |                              | Comment (if none check th                                   |
| device reached the desired temperature is checked                                                                                                    |                              | $\frac{\text{comment}}{\text{checkbox}}$ (i) none, check th |
|                                                                                                    |                              | . /                                                         |
| Advanced                                                                                                    | ок 🗆                         | /                                                           |
| Cabware must be placed in the device<br>once it reaches the desired<br>remonerature                                                                                                    | NOK 🗆                        | /                                                           |
| Laborare must be removed from the                                                                                                    |                              | /                                                           |
| neat/cool device arter protocol step                                                                                                    |                              | /                                                           |
| Check that the advanced action to remove the laborate from the                                                                                                    |                              | Commont lif non a charleth                                  |
| device once the protocol has been done is checked                                                                                                    | ОК 🗆                         | $\frac{\text{comment}}{\text{checkbox}}$ (j) none, check th |
|                                                                                                    | NOK 🗆                        |                                                             |
| Save the step                                                                                                    | ок 🗆                         | Comment (if none, check th                                  |
| the microplate and should be orange                                                                                                    | NOK 🗆                        | спескоох 🗆 )                                                |
| Above the steps list, click the Reorder button                                                                                                    | / /                          | Comment (if none, check th                                  |
|                                                                                                    |                              | checkbox $\Box$ )                                           |
| STEPS LABWARE INFO                                                                                                    |                              |                                                             |
|                                                                                                    | UKL                          |                                                             |
| Reorder                                                                                                    |                              |                                                             |
| Reorder                                                                                                    | NOK 🗆                        |                                                             |
| Reorder     0. Start                                                                                                    | NOК □                        |                                                             |
| Reorder       Image: Drag the Start heating step from position 2 to position 1, so that the start heating step from position 2 to position 1.                                                                                                    |                              | Comment (if none, check th                                  |
| Drag the Start heating step from position 2 to position 1, so that th pipetting gets in between the start and the stop                                                                                                    |                              | <u>Comment</u> (if none, check th<br>checkbox □ )           |
| Reorder         Image: 0. Start         Image: 0. Start                                                                                                    | NOK 🗆                        | <u>Comment</u> (if none, check th<br>checkbox □ )           |
| Reorder         Image: Drag the Start heating step from position 2 to position 1, so that the pipetting gets in between the start and the stop         Image: Drag the Start heating step from position 2 to position 1, so that the pipetting gets in between the start and the stop         Image: Drag the Start heating step from position 2 to position 1, so that the pipetting gets in between the start and the stop         Image: Drag the Start heating step from position 2 to position 1, so that the pipetting gets in between the start and the stop                                                                                                    | NOK 🗆                        | <u>Comment</u> (if none, check th<br>checkbox □ )           |
| Reorder            • 0. Start                         • 0. Start                                                                                                    | NOK 🗆                        | <u>Comment</u> (if none, check th<br>checkbox □ )           |
| Reorder            • 0. Start              • 0. Start              • 0. Start              • 0. Start              • 0. Start             • 0. Start             • 0. Start             • 0. Start             • 0. Start              • 1. Start heating Greiner, 384-             • 1. Start heating Greiner, 384-             • 1. Start heating Greiner, 384-             • 1. Start heating Greiner, 384-                                                                                                    | NOK 🗆                        | Comment (if none, check th<br>checkbox □ )                  |
| Reorder            • 0. Start              • 0. Start              • 0. Start             • 0. Start             • 0. Start             • 0. Start              • 0. Start             • 0. Start              • 0. Start             • 0. Start              • 0. Start              • 0. Start             • 0. Start              • 0. Start             • 0. Start              • 0. Start                                                                                                    | NOK 🗆                        | <u>Comment</u> (if none, check th<br>checkbox □ )           |
| Reorder            • 0. Start             Drag the Start heating step from position 2 to position 1, so that th pipetting gets in between the start and the stop             • 0. Start             • 0. Start           0. Start                                                                                                    |                              | Comment (if none, check th<br>checkbox □ )                  |
| Reorder            • 0. Start             • 0. Start             • 0. Start             • 0. Start             • 0. Start             • 0. Start             • 0. Start             • 0. Start             • 0. Start             • 0. Start             • 1. Start heating Greiner, 384.             • 1. Start heating Greiner, 384.             • 1. Start heating Greiner, 384.             • 1. Start heating Greiner, 384.             • 1. Start heating Greiner, 384.             • 1. Start heating Greiner, 384.                                                                                                    | NOK □<br>ne<br>OK □<br>NOK □ | <u>Comment</u> (if none, check th<br>checkbox □ )           |
| Reorder            • 0. Start             • 0. Start                                                                                                    |                              | Comment (if none, check the<br>checkbox □ )                 |
| Reorder<br>● 0. Start<br>Drag the Start heating step from position 2 to position 1, so that th<br>pipetting gets in between the start and the stop<br>● 0. Start<br>● 0. Start<br>● 1. Start heating Greiner, 384.<br>● 1. Start heating Greiner, 384.<br>● 1. Start heating Greiner, 384.<br>● 2. Dispense 10 µL from<br>Greiner, 384.well standard<br>to Falcon® 50 mL conical<br>centrifuge tube<br>● 3. Stop heating Greiner, 384.<br>well standard microplate at 37<br>• C<br>• C<br>• Start<br>• C<br>• C<br>• C<br>• C<br>• C<br>• C<br>• C<br>• C                                                                                                    |                              | <u>Comment</u> (if none, check the<br>checkbox □ )          |
| Reorder            • 0. Start             • 0. Start                                                                                                    |                              | Comment (if none, check the<br>checkbox □ )                 |
| Reorder<br>● 0. Start<br>Drag the Start heating step from position 2 to position 1, so that th<br>pipetting gets in between the start and the stop<br>● 0. Start<br>● 0. Start<br>● 1. Start heating Greiner, 384.<br>● 1. Start heating Greiner, 384.<br>● 1. Start heating Greiner, 384.<br>● 2. Dispense 10 µL from<br>Greiner, 384.well standard<br>to Falcon® 50 mL conical<br>centrifuge tube<br>● 3. Stop heating Greiner, 384.<br>• well standard microplate at 37<br>• c<br>after 1 minutes<br>● 3. Stop heating Greiner, 384.<br>• well standard microplate at 37<br>• c<br>after 1 minutes                                                                                                    |                              | <u>Comment</u> (if none, check the<br>checkbox □ )          |
| Reorder            • 0. Start             • 0. Start                                                                                                    |                              | Comment (if none, check th<br>checkbox □ )                  |
| Reorder<br>0. Start                                                                                                    |                              | <u>Comment</u> (if none, check th<br>checkbox □ )           |
| Reorder<br>• 0. Start<br>• 0. Start<br>• 0. Start<br>• 0. Start<br>• 0. Start<br>• 0. Start<br>• 0. Start<br>• 0. Start<br>• 0. Start<br>• 1. Start heating Greiner, 384.<br>• 0. Start<br>• 1. Start heating Greiner, 384.<br>• 0. Start<br>• 0. Start<br>• |                              | Comment (if none, check the<br>checkbox □ )                 |

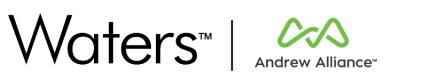

| (<br>(<br>  | Click the pipetting step (position 2)<br>Click the tube on the bench<br>n the labware menu, check that " <i>2 solutions</i> " is displayed | ОК 🗆<br>NOК 🗆 | $\frac{\text{Comment}}{\text{checkbox}} (if none, check this checkbox} \Box )$    |
|-------------|----------------------------------------------------------------------------------------------------|---------------|-----------------------------------------------------------------------------------|
|             | Click on " <i>2 solutions</i> "<br>Check that A1 well is flagged as a sample<br>Check that B1 is not flagged as a sample                   |               | $\frac{\text{Comment}}{\text{checkbox}} (if none, check this checkbox} (\Box)$    |
|             | Total volume<br>20 µL STEP 2<br>No solution at start yet (+<br>Sample A1 0.5 a.u.<br>B1 0.5 pg/nL                                          | ОК □<br>NOK □ |                                                                                   |
| C           | Click on the <i>"Execute button</i> "                                                                                                    | ОК □<br>NOK □ | $\frac{\text{Comment}}{\text{check box}} (if none, check this checkbox} \Box)$    |
| 1<br>6<br>4 | The setup page should display a line dedicated to a Manual<br>execution<br>An estimation time should be displayed                          | ОК □<br>NOK □ | Comment (if none, check this checkbox □ )                                         |
| (           | Click on cancel and check that the designer is displayed again                                                                             | ОК □<br>NOK □ | $\frac{\text{Comment}}{\text{checkbox}} (if none, check this checkbox} \square )$ |
| C           | Click the OneLab icon to exit the designer                                                                                                 | ОК □<br>NOK □ | Comment (if none, check this checkbox □ )                                         |
| 1           | The protocols list of "OQ Project (YYYYMMDD)" is displayed                                                                                 | ОК 🗆<br>NOК 🗆 | $\frac{\text{Comment}}{\text{checkbox}} (if none, check this checkbox} \Box )$    |
| L           | Log out from OneLab                                                                                                    | ОК 🗆<br>NOК 🗆 | $\frac{\text{Comment}}{\text{checkbox}} (if none, check this checkbox} \Box )$    |

### B) Execute a protocol

| Requirements: |                                                                 |               |                              |
|---------------|-----------------------------------------------------------------|---------------|------------------------------|
| •             | SaaS / Minor release OQ Process: Log in with a user being an op | erator, or an |                              |
|               | expert user of a lab autility                                   |               |                              |
| Tes           | ted features:                                                   |               |                              |
| •             | Execute a protocol: bar code scanning for labware & sample      | ?S            |                              |
| •             | • Execute a protocol: manual execution                          |               |                              |
| •             | Experiment report: electronic signature                         |               |                              |
| •             | Experiment report: release & sign a report                      |               |                              |
| Log           | in OneLab with "OQ Operator" credentials                        |               | Comment (if none, check this |
| •             | Work email: email entered for "00 Operator (VVVVMMDD)"          | ОК 🗆          | checkbox [])                 |
|               |                                                                 | NOK 🗆         |                              |
| •             | Password: "Test_User_4321"                                      |               |                              |
| The           | The "OQ Project (YYYYMMDD)" card is displayed in the Quick      |               | Comment (if none, check this |
| acc           | ess area                                                        |               | checkbox $\Box$ )            |
|               |                                                                 |               |                              |
|               |                                                                 | /             |                              |

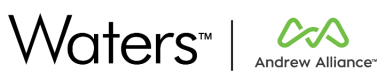

| QQ<br>OQ Project<br>(20210722)<br>Used today<br>Click the card                                                                                                    |               |                                                             |
|----------------------------------------------------------------------------------------------------|---------------|-------------------------------------------------------------|
| The protocols list is displayed                                                                                                    |               | <u>Comment</u> (if none, check t                            |
| היה היפאוסמצוא וווואסרנכע ארסנטנטרוא וואנפע                                                                                                    |               |                                                             |
| Protocols        • Wanterson     meant previous of the (areg.)                                                                                                    | ОК □<br>NOK □ |                                                             |
| Devertig 00 beent war 020/0720         132 pin           Ig 00 beent war 020/0720         132 pin           Ig 00 beent war 020/0720         19 00 beent war 020/0720           Ig 00 beent war 020/0720         19 00 beent war 020/0720           Ig 00 beent war 020/0720         19 00 beent war 020/0720           Ig 00 beent war 020/0720         19 00 beent war 020/0720           Ig 00 beent war 020/0720         19 00 beent war 020/0720 |               |                                                             |
| Click on the Execute button of the previously imported protocol                                                                                                    | ок 🗆          | $\frac{\text{Comment}}{\text{checkbox}} (if none, check t)$ |
|                                                                                                    | NOK 🗆         | /                                                           |
| The setup page should display a line dedicated to a Manual execution                                                                                                    | ОК □<br>NOK □ | <pre>/Comment (if none, check t<br/>checkbox □ )</pre>      |
| An estimation time should be displayed                                                                                                    |               | <u>Comment</u> (if none, check t<br>checkbox □ )            |
| Manual pipeting 1 m 31 s<br>Manual pipeting 1 m 31 s<br>Finds on time 1 m 32 s<br>Tools General area<br>Tools General devices<br>W Manual appents<br>Tools General devices<br>W Manual appents<br>Tools General devices<br>W Manual appents<br>Tools General devices<br>W Manual appents<br>Tools General devices                                                                                                    | ОК □<br>NOK □ | /                                                           |
|                                                                                                    |               | /                                                           |
| Click on the line The Material list screen is displayed                                                                                                    |               | Comment lif none checks                                     |
| Check that a generic device to heat at 37°C is requested                                                                                                    | OK □<br>NOK □ | checkbox [] )                                               |
| Scroll down to find the "Solutions at start" section, and click on the<br>button Labware ID                                                                                                    | ок 🗆          | <u>Comment</u> (if none, check t                            |
|                                                                                                    | NOK 🗆         |                                                             |
| If a bar code reader is available, scan a bar code in the field<br>If no bar code reader is available, enter " <i>ABC-abc-1234</i> " in the field                                                                                                    |               | Comment (if none, check t<br>checkbox □ )                   |
| Solutions at start <sup>384</sup>                                                                                                    |               |                                                             |
| Labware, Position                                                                                                    | ок 🗆          | /                                                           |
| « Greiner, 384-well standard microplate »                                                                                                    | NOK 🗆         |                                                             |
| Greiner, 384-well standard microplate                                                                                                    | /             |                                                             |

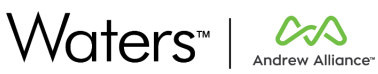

| Check that a Sample ID button is available for all wells on the A line and enter " <i>Sample_A1</i> " in A1 field                                                 |               | <u>Comment</u> (if none, check th<br>checkbox □ )                              |
|----------------------------------------------------------------------------------------------------|---------------|--------------------------------------------------------------------------------|
| A1 • Sample A1                                                                                                    | ОК □<br>NOK □ |                                                                                |
| A1 sample desc.                                                                                                    |               |                                                                                |
| Check that no <i>"sample ID"</i> button is available for all wells on the B line                                                                                  | ОК □<br>NOK □ | <u>Comment</u> (if none, check th<br>checkbox □ )                              |
| Scroll down to find the "Other materials" section, and click on the<br>button Labware ID of the targeted tube<br>Enter "Targeted tube" in the field               |               | $\frac{\text{Comment}}{\text{checkbox}}$ (if none, check the checkbox $\Box$ ) |
| Other materials 1<br>Laboure Labol to write                                                                                                    | ОК □<br>NOК □ |                                                                                |
| Falcone 50 mL conical centrifuge tube Centrifuge tube *                                                                                                    |               |                                                                                |
| Scroll up to the top of the material list and click the Start experiment button                                                                                   | ОК □<br>NOK □ | $\frac{\text{Comment}}{\text{checkbox}}$ (if none, check th                    |
| First step of the execution asks to check that the heating device is<br>at 37°C<br>Click on the next step button                                                  | ОК □<br>NOK □ | $\frac{Comment}{checkbox} (if none, check the checkbox \Box)$                  |
| A start button is available to start the timer<br>Click on the start button                                                                                       | ОК □<br>NOK □ | <u>Comment</u> (if none, check th<br>checkbox □ )                              |
| The heating timer is displayed on a dedicated card, in the "simultaneous activity" section of the runner                                                          |               | <u>Comment</u> (if none, check th<br>checkbox □ )                              |
| Simultaneous activity<br>Greiner, 384-well stan<br>10:55                                                                                                    | ок □<br>Nok □ |                                                                                |
| During the heating, the pipetting step from A1, B1 to the tube is                                                                                                 | 011 🗖         | <u>Comment</u> (if none, check th                                              |
| A sample tag is displayed under the microplate<br>Click on the continue button                                                                                    |               |                                                                                |
| Wait until the "end of heating" step is displayed<br>Once timer is finished, continue button switches from disabled to<br>enabled<br>Click on the continue button | ОК □<br>NOK □ | <u>Comment</u> (if none, check th<br>checkbox □ )                              |
| Last step asks the user to remove the microplate from the device<br>Click on "End experiment" button                                                              | ОК □<br>NOK □ | $\frac{\text{Comment}}{\text{checkbox}} (if none, check the checkbox})$        |
| Experiment report is displayed                                                                                                    | ОК □<br>NOK □ | $\frac{Comment}{Comment}$ (if none, check th checkbox $\Box$ )                 |
| Scroll down to the Target labware section<br>Check that Labware ID is " <i>Targeted tube</i> "<br>Check that Sample ID is " <i>Sample A1</i> "                    | ОК 🗆<br>NOК 🗆 | <u>Comment</u> (if none, check the<br>checkbox □ )                             |

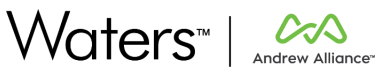

| Click the "Autofill all of child IDs" button<br>Check that Sample_A1 child ID is automatically filled, and its value<br>is "Sample_A1_1"                           |               | $\frac{Comment}{Comment}$ (if none, check this checkbox $\Box$ )               |
|----------------------------------------------------------------------------------------------------|---------------|--------------------------------------------------------------------------------|
| [III] Sample_A1_1 ×                                                                                                    | ОК 🗆<br>NOК 🗆 |                                                                                |
| Child ID                                                                                                    |               |                                                                                |
| Check that the " <i>Export sample information</i> " button is not available<br>Check that the " <i>Print</i> " button at the top of the screen is not<br>available | ОК 🗆<br>NOК 🗆 | Comment (if none, check this checkbox □ )                                      |
| Click the "Release report" button at the top of the screen<br>In the reason field, enter "To test Report releasing"                                                |               | $\frac{\text{Comment}}{\text{checkbox}} (if none, check this checkbox} \Box )$ |
| <ul> <li>Work email: email entered for "OQ Operator (YYYYMMDD)"</li> <li>Password: Test_User_4321</li> </ul>                                                       | ОК □<br>NOК □ |                                                                                |
| Click the "Sign experiment report" button                                                                                                    |               |                                                                                |
| Check that the report is correctly released and signed by "OQ<br>Operator (YYYYMMDD)"                                                                              |               | <u>Comment</u> (if none, check this checkbox □ )                               |
| C Released and signed by                                                                                                    |               |                                                                                |
| OQ Operator (20210722)<br>Oqoperator@waters.com<br>Jul 22, 2021 at 1:55:23 PM                                                                                      |               |                                                                                |
| « To test Report releasing »                                                                                                    |               |                                                                                |
| Check that the Print button at the top of the screen is now<br>available<br>Check that the Export sample information is now available                              | ОК 🗆<br>NOК 🗆 | <u>Comment</u> (if none, check this checkbox □ )                               |
| Click on "Go to OneLab home"                                                                                                    | /             | Comment (if name, shock this                                                   |
| Log out from OneLab                                                                                                    | ОК 🗆<br>NOК 🗆 | checkbox [] )                                                                  |
| C) Review and archive a protocol                                                                                                    | /             |                                                                                |
| Requirements:<br>• SaaS / Minor release OO Process: Log in with a user being a lab.                                                                                | admin         |                                                                                |
| Tested features:                                                                                                    |               |                                                                                |

#### Experiment report: review a report • Archive a protocol • Log in OneLab with "OQ Lab admin" credentials Comment (if none, check this ок 🗆 Work email: email entered for "OQ Lab admin (YYYYMMDD)" checkbox $\Box$ ) ٠ NOК □ Password: "Test\_User\_1234" ٠ On the homepage, click the "All lab activity" link Comment (if none, check this checkbox $\Box$ ) ок 🗆 My recent activity All lab activity NOК □ A line dedicated to the previous experiment report release is Comment (if none, check this ок 🗆 displayed checkbox $\Box$ ) NOК □

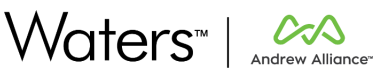

| Coday         OQ Operator (20210722) released and signed the experiment report           1.55 PM         OQ Protocol to import (Workflow3)                            |               |                                                                                    |
|----------------------------------------------------------------------------------------------------|---------------|------------------------------------------------------------------------------------|
| Click on the experiment report link on this line                                                                                                    |               |                                                                                    |
| The experiment report is displayed, and a "review" button is available                                                                                                |               | $\frac{\text{Comment}}{\text{check box}} (if none, check this checkbox} \Box )$    |
| ← OQ Protocol to import (Workflow3) : िि *****                                                                                                    | ОК 🗆          |                                                                                    |
| Experiment completed                                                                                                    | NOK 🗆         |                                                                                    |
| Click the " <i>Review</i> " button at the top of the screen                                                                                                    |               | Comment (if none, check this                                                       |
| In the reason field, enter "To test <i>Report reviewing</i><br>In the credential fields, enter:<br>• Work email: email entered for " <i>OQ Lab admin (YYYYMMDD)</i> " | ОК 🗆<br>NOК 🗆 | спесквох 🗆 )                                                                       |
| Password: Test_User_1234 Click the "Review experiment report" button                                                                                                  |               |                                                                                    |
| Check that the report is correctly reviewed by "OQ Lab admin<br>(YYYYMMDD)"                                                                                           |               | <u>Comment</u> (if none, check this checkbox □ )                                   |
| Reviewed by                                                                                                    | ок 🗆          |                                                                                    |
| OQLabadmin@waters.com<br>Jul 22, 2021 at 2:05:57 PM                                                                                                    | NOK 🗆         |                                                                                    |
|                                                                                                    |               |                                                                                    |
| Click on the Protocols link on the left of the screen                                                                                                    |               | $\frac{\text{Comment}}{\text{checkbox}} (if none, check this checkbox})$           |
| Protocols                                                                                                    | ОК 🗆<br>NOК 🗆 |                                                                                    |
| Experiments                                                                                                    |               |                                                                                    |
| The protocols list is displayed<br>The previously imported protocol is listed                                                                                         |               | <u>Comment</u> (if none, check this checkbox □ )                                   |
| Name ↑         Last modified           Op protocol (20210722)<br>Oversity 000 Expert saw (20210722)<br>1/2 9 pm         Version 1                                     | ок 🗆          |                                                                                    |
| Experiment         by OQ Oppert (Workflow)         Version 1           Owned by OQ Oppert out (02210722)         1:32 pm         i                                    | NOK 🗆         |                                                                                    |
| t py 00 Dipert (uer (33219722))                                                                                                    |               |                                                                                    |
| In the protocols list, click on the three dots at the end of the line<br>related to the protocol "OQ Protocol to import (Workflow3)"                                  |               | <u>Comment</u> (if none, check this checkbox □ )                                   |
| Click the Archive button                                                                                                    |               | $\frac{\text{Comment}}{\text{check box}} (if none, check this checkbox} \square )$ |

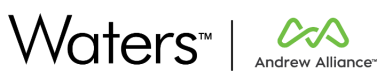

| In the dedicated pop up, enter the reason "To t <i>est protocol archiving</i> "                                                                                                    | ОК □<br>NOK □   | $\frac{\text{Comment}}{\text{checkbox}} (if none, check this checkbox} \Box )$  |
|----------------------------------------------------------------------------------------------------|-----------------|---------------------------------------------------------------------------------|
| Check that the protocol is no longer listed in the protocols list,<br>under the "filter by: Active" which is selected by default                                                                                                    | ОК □<br>NOK □   | Comment (if none, check this checkbox □ )                                       |
| Change the filter value to select "Archived" and check that "OQ<br>Protocol to import (Workflow3)" is listed with an archived tag an<br>that it cannot be executed anymore                                                                                                    | d               | $\frac{\text{Comment}}{\text{checkbox}} (if none, check this checkbox} \Box )$  |
| OQ Protocol to import (Workflew3)<br>Owned by 00 Expert user (32010722)<br>1 32 pm<br>by OQ Expert user (30210722)<br>1 Department                                                                                                    | OK □<br>NOK □   |                                                                                 |
| Click the lab menu in the top left corner                                                                                                    | ОК □<br>NOК □   | <u>Comment</u> (if none, check this checkbox □ )                                |
| Click the " View lab audit trail entry                                                                                                    | ОК □<br>NOK □   | Comment (if none, check this checkbox □ )                                       |
| A line related to the previous experiment report review must be displayed                                                                                                    | ОК □<br>NOK □   | $\frac{\text{Comment}}{\text{checkbox}}$                                        |
| A line related to the previous protocol archived must be displayed<br>Click on the line                                                                                                    | d ОК □<br>NOK □ | <u>Comment</u> (if none, check this checkbox □ )                                |
| Check that the reason entered before is correctly displayed                                                                                                    |                 | $\frac{\text{Comment}}{\text{checkbox}}$ (if none, check this checkbox $\Box$ ) |
| Government of the control of the control of th | ОК []<br>NOK [] |                                                                                 |
| Log out from OneLab                                                                                                    | ОК 🗆<br>NOК 🗆   | <u>Comment</u> (if none, check this checkbox □ )                                |

## 1.6. Workflow 4 (optional): Signup & email

| Requirements:                                             |                 |                                                               |
|-----------------------------------------------------------|-----------------|---------------------------------------------------------------|
| • Signup is activated (cf. Installation guide)            |                 |                                                               |
| • Emails are activated, either via smtp or logs (cf. Inst | allation guide) |                                                               |
| Tested features:                                          |                 |                                                               |
| Create an account                                         |                 |                                                               |
| • Emails                                                  |                 |                                                               |
| Go to OneLab URL                                          | ОК □<br>NOK □   | <u>Comment</u> (if none, check this checkbox □ )              |
| Click on the link "Create a free account"                 |                 | $\frac{\text{Comment}}{\text{checkbox}}$ (if none, check this |
| Log in                                                    | ОК 🗆            |                                                               |
| Need a OneLab account? Create a free account              | NOK 🗆           |                                                               |
|                                                           |                 |                                                               |

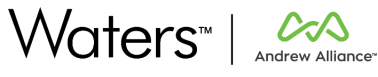

| Fill "Full name" field with "OQ New User (YYYYMMDD)"                                                                                                    |               | Comment (if none, check this                     |
|----------------------------------------------------------------------------------------------------|---------------|--------------------------------------------------|
| Fill "Work email" field with a valid and allowed email                                                                                                    | ОК 🗆          | checkbox 🗆 )                                     |
| Fill "Password" field with " <i>Test_User_0</i> "                                                                                                    | NOK 🗆         |                                                  |
| Click the continue button                                                                                                    |               |                                                  |
| A screen asking to check your email is displayed                                                                                                    |               | <u>Comment</u> (if none, check this checkbox □ ) |
| Please, check your email<br>We've sent you a message to 003@waters.com.<br>Open it and click on + Activate account +.                                                                                                    | 0K □<br>NOK □ |                                                  |
| Check that the email has correctly been received                                                                                                    | OK □<br>NOK □ | <u>Comment</u> (if none, check this checkbox □ ) |
| In the email, click the link to activate the account                                                                                                    | OK □<br>NOK □ | <u>Comment</u> (if none, check this checkbox □ ) |
| The login page of OneLab opens                                                                                                    | OK □<br>NOK □ | <u>Comment</u> (if none, check this checkbox □ ) |
| The work email field is automatically filled with the email entered during the account creation                                                                                                    | 0K □<br>N0K □ | <u>Comment</u> (if none, check this checkbox □ ) |
| Fill the "Password" field with "Test_User_0"<br>Click on the Login button                                                                                                    | ОК □<br>NOK □ | <u>Comment</u> (if none, check this checkbox □ ) |
| Depending on the lab creation policy:<br>If "none":<br>• A welcome to OneLab screen is displayed<br>• A message displays that user does not have access to<br>any labs<br>If "many" or "one":                                                                                                    | OK E          | <u>Comment</u> (if none, check this checkbox □ ) |
| <ul> <li>A welcome to OneLab screen is displayed</li> <li>A name must be given to the user's lab and is prefilled<br/>with "OQ new User (YYYYMMDD)'s Lab"</li> <li>Select one of the applications displayed</li> <li>Click on "Go to OneLab!" button in the top right corner</li> <li>User is directed on the homepage of OQ New User<br/>(YYYYMMDD)'s lab</li> </ul> |               |                                                  |

### 1.7. Workflow 5: Reset

| Requirements:                                                                                                    |                                           |
|----------------------------------------------------------------------------------------------------|-------------------------------------------|
| • This workflow is dedicated to purge the data that have been created during this OQ process. Therefore, it should be used applied to all records created during the OQ execution. |                                           |
| Tested features:                                                                                                    |                                           |
| Platform administration: archive a lab                                                                                                    |                                           |
| Platform administration: disable a user                                                                                                    |                                           |
| Go to OneLab URL     OK □       Log in using OQ Platform administrator credentials     NOK □                                                                                       | Comment (if none, check this checkbox □ ) |

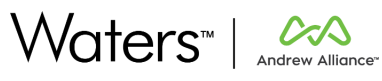

| Click on the user's avatar in the top right corner<br>Click on the Platform administration link                                                                                                    |               | <u>Comment</u> (if none, check this<br>checkbox □ ) |
|----------------------------------------------------------------------------------------------------|---------------|-----------------------------------------------------|
| Platform administration dashboard is displayed<br>Click on " <i>Labs</i> " link in the left menu                                                                                                    |               | <u>Comment</u> (if none, check this checkbox □ )    |
| Use the search field to filter results on YYYYMMDD<br>All labs created during this OQ process should be listed                                                                                                    | ОК 🗆<br>NOK 🗆 | <u>Comment</u> (if none, check this checkbox □ )    |
| Click the select all checkbox<br>An archive button is displayed                                                                                                    | ок 🗆<br>NOK 🗆 | <u>Comment</u> (if none, check this checkbox □ )    |
| OQ Expert user (20210722)'s Lab<br>1 member - No devices                                                                                                    |               |                                                     |
| Click the archive button<br>A confirmation pop up is displayed and a reason must be entered<br>to unassign the user from the lab                                                                                                    | ОК □<br>NOK □ | <u>Comment</u> (if none, check this checkbox □ )    |
| Enter a "To t <i>est lab archiving"</i> and submit                                                                                                    | ОК □<br>NOК □ | <u>Comment</u> (if none, check this checkbox □ )    |
| A green feedback indicates that the lab is now archived                                                                                                    |               | <u>Comment</u> (if none, check this checkbox □ )    |
| Check that the labs are tagged as archived          Filter by: All ×         Name ↑         OQ Expert user (20210722 Archived         1 member • No devices         OQ Lab (20210722) Archived         3 members • No devices         OQ Operator (20210722 Archived         1 member • No devices | ок 🗆<br>NOK 🗆 | <u>Comment</u> (if none, check this<br>checkbox □ ) |
| Click on "users" link in the left menu                                                                                                    | ОК □<br>NOК □ | <u>Comment</u> (if none, check this checkbox □ )    |
| Check all the checkboxes for all users created during this OQ<br>process:<br>OQ Lab admin (YYYYMMDD)<br>OQ Expert user (YYYYMMDD)                                                                                                    | ОК □<br>NOК □ | <u>Comment</u> (if none, check this<br>checkbox □ ) |

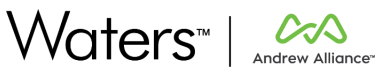

| Click the "Disable" button                                                                                                    |       | $\frac{Comment}{checkbox} (if none, check this)$                                                                                                    |
|----------------------------------------------------------------------------------------------------|-------|----------------------------------------------------------------------------------------------------|
| 3 users selected Disable                                                                                                    |       |                                                                                                    |
| ■ Name ↑                                                                                                    |       |                                                                                                    |
| OneLab Admin Platform admin<br>onelab@andrewalliance.com                                                                                                    |       |                                                                                                    |
| OQ Expert user (20210722)<br>OQExpertuser@waters.com                                                                                                    | ок 🗆  | /                                                                                                    |
| OQ Lab admin (20210722)<br>OQLabadmin@waters.com                                                                                                    | NOK 🗆 |                                                                                                    |
| OQ Operator (20210722)<br>Oqoperator@waters.com                                                                                                    |       |                                                                                                    |
| OQ Platform administrator Platform admin<br>OQ_Platform_admin@waters.com                                                                                                    |       | /                                                                                                    |
|                                                                                                    |       | /                                                                                                    |
| A confirmation pop up is displayed and a reason must be entered                                                                                                    |       | /                                                                                                    |
| to unassign the user from the lab                                                                                                    |       | Commont lifnana shaek this                                                                                                    |
| Enter To test users deactivation" and submit                                                                                                    | ОКП   | $\frac{\text{comment}}{\text{checkbox}}$                                                                                                    |
|                                                                                                    |       | ,                                                                                                    |
| A green feedback indicates that the users are now disabled                                                                                                    | /     | Comment (if none, check this                                                                                                    |
|                                                                                                    |       | checkbox 🗆 )                                                                                                    |
| This users have been successfully disabled                                                                                                    | ок 🗆  |                                                                                                    |
|                                                                                                    |       | /                                                                                                    |
|                                                                                                    | NORE  |                                                                                                    |
| Account status for these users is "Disabled"                                                                                                    | Nok   |                                                                                                    |
| Account status for these users is "Disabled"<br>Quit the platform administration by clicking on the arrow on the                                                                                                    |       | <u>Comment</u> (if none, check this                                                                                                    |
| Account status for these users is "Disabled"<br>Quit the platform administration by clicking on the arrow on the<br>top left of the screen                                                                                                    |       | <u>Comment</u> (if none, check this checkbox □ )                                                                                                    |
| Account status for these users is "Disabled"<br>Quit the platform administration by clicking on the arrow on the<br>top left of the screen                                                                                                    |       | <u>Comment</u> (if none, check this checkbox □ )                                                                                                    |
| Account status for these users is "Disabled"<br>Quit the platform administration by clicking on the arrow on the<br>top left of the screen<br>A message indicates that user does not have access to any labs                                                                                                    |       | <u>Comment</u> (if none, check this checkbox □ )<br><u>Comment</u> (if none, check this                                                                                                    |
| Account status for these users is "Disabled"<br>Quit the platform administration by clicking on the arrow on the<br>top left of the screen<br>A message indicates that user does not have access to any labs                                                                                                    |       | Comment (if none, check this<br>checkbox □ )<br>Comment (if none, check this<br>checkbox □ )                                                                                                    |
| Account status for these users is "Disabled"<br>Quit the platform administration by clicking on the arrow on the<br>top left of the screen<br>A message indicates that user does not have access to any labs                                                                                                    |       | Comment (if none, check this<br>checkbox □ )<br>Comment (if none, check this<br>checkbox □ )                                                                                                    |
| Account status for these users is "Disabled"<br>Quit the platform administration by clicking on the arrow on the<br>top left of the screen<br>A message indicates that user does not have access to any labs<br>You do not have access to any labs                                                                                                    |       | Comment (if none, check this<br>checkbox □ )<br>Comment (if none, check this<br>checkbox □ )                                                                                                    |
| Account status for these users is "Disabled"<br>Quit the platform administration by clicking on the arrow on the<br>top left of the screen<br>A message indicates that user does not have access to any labs<br>You do not have access to any labs                                                                                                    |       | Comment (if none, check this<br>checkbox □ )<br>Comment (if none, check this<br>checkbox □ )                                                                                                    |
| Account status for these users is "Disabled"<br>Quit the platform administration by clicking on the arrow on the<br>top left of the screen<br>A message indicates that user does not have access to any labs<br>Vou do not have access to any labs<br>Vou can ask a colleague or your OneLab administrator for access<br>or to create a new lab.                                                                                                    |       | Comment (if none, check this<br>checkbox □ )<br>Comment (if none, check this<br>checkbox □ )                                                                                                    |
| Account status for these users is "Disabled"<br>Quit the platform administration by clicking on the arrow on the<br>top left of the screen<br>A message indicates that user does not have access to any labs<br>Vou do not have access to any labs<br>Vou can ask a colleague or your OneLab administrator for access<br>or to create a new lab.<br>Create a Lab                                                                                                    |       | Comment (if none, check this<br>checkbox □ )<br>Comment (if none, check this<br>checkbox □ )<br>Comment (if none, check this                                                                                                    |
| Account status for these users is "Disabled"<br>Quit the platform administration by clicking on the arrow on the<br>top left of the screen<br>A message indicates that user does not have access to any labs<br>You do not have access to any labs<br>You can ask a collegue or your OneLab administrator for access<br>or to create a new lab.<br>Click on the user's avatar in the top right corner<br>Log out from OneLab                                                                                                    |       | Comment (if none, check this<br>checkbox □ )<br>Comment (if none, check this<br>checkbox □ )<br>Comment (if none, check this<br>checkbox □)                                                                                                    |
| Account status for these users is "Disabled"<br>Quit the platform administration by clicking on the arrow on the<br>top left of the screen<br>A message indicates that user does not have access to any labs<br>Vou do not have access to any labs<br>Vou can ask a colleague or your OneLab administrator for access<br>or to create a new lab.<br>Click on the user's avatar in the top right corner<br>Log out from OneLab                                                                                                    |       | Comment (if none, check this<br>checkbox □ )<br>Comment (if none, check this<br>checkbox □ )<br>Comment (if none, check this<br>checkbox □ )                                                                                                    |
| Account status for these users is "Disabled"<br>Quit the platform administration by clicking on the arrow on the<br>top left of the screen<br>A message indicates that user does not have access to any labs<br>Vou do not have access to any labs<br>Vou can ask a colleague or your OneLab administrator for access<br>Click on the user's avatar in the top right corner<br>Log out from OneLab<br>On login screen, try to log in with the email and password that                                                                                                    |       | Comment (if none, check this checkbox □ )         Comment (if none, check this checkbox □ )         Comment (if none, check this checkbox □ )         Comment (if none, check this checkbox □ )         Comment (if none, check this checkbox □ ) |
| Account status for these users is "Disabled"<br>Quit the platform administration by clicking on the arrow on the<br>top left of the screen<br>A message indicates that user does not have access to any labs<br>Vou do not have access to any labs<br>Vou can ask a colleague or your OneLab administrator for access<br>or to create a new lab.<br>Click on the user's avatar in the top right corner<br>Log out from OneLab<br>On login screen, try to log in with the email and password that<br>were set for "OQ Lab admin (YYYYMMDD)"                                                                                                    |       | Comment (if none, check this checkbox □)         Comment (if none, check this checkbox □)         Comment (if none, check this checkbox □)         Comment (if none, check this checkbox □)         Comment (if none, check this checkbox □)      |
| Account status for these users is "Disabled"<br>Quit the platform administration by clicking on the arrow on the<br>top left of the screen<br>A message indicates that user does not have access to any labs<br>Vou do not have access to any labs<br>Vou can ask a colleague or your OneLab administrator for access<br>or to create a new lab.<br>Click on the user's avatar in the top right corner<br>Log out from OneLab<br>On login screen, try to log in with the email and password that<br>were set for "OQ Lab admin (YYYYMMDD)"<br>An error message indicates that account has been disabled                                                                                                    |       | Comment (if none, check this checkbox □)         Comment (if none, check this checkbox □)         Comment (if none, check this checkbox □)         Comment (if none, check this checkbox □)         Comment (if none, check this checkbox □)      |
| Account status for these users is "Disabled"<br>Quit the platform administration by clicking on the arrow on the<br>top left of the screen<br>A message indicates that user does not have access to any labs<br>Vou do not have access to any labs<br>Vou do not have access to any labs<br>User as a college or your OneLab administrator for access<br>To create a new lab.<br>Click on the user's avatar in the top right corner<br>Log out from OneLab<br>On login screen, try to log in with the email and password that<br>were set for "OQ Lab admin (YYYYIMINDD)"<br>An error message indicates that account has been disabled                                                                        |       | Comment (if none, check this checkbox □ )         Comment (if none, check this checkbox □ )         Comment (if none, check this checkbox □ )         Comment (if none, check this checkbox □ )         Comment (if none, check this checkbox □ ) |
| Account status for these users is "Disabled"<br>Quit the platform administration by clicking on the arrow on the<br>top left of the screen<br>A message indicates that user does not have access to any labs<br>Vou do not have access to any labs<br>Vou do not have access to any labs<br>Vou an ask a collegue or your OneLab administrator for access<br>or to reate a new lab.<br>To create a new lab.<br>Click on the user's avatar in the top right corner<br>Log out from OneLab<br>On login screen, try to log in with the email and password that<br>were set for "OQ Lab admin (YYYYMMDD)"<br>An error message indicates that account has been disabled                                            |       | Comment (if none, check this checkbox □)         Comment (if none, check this checkbox □)         Comment (if none, check this checkbox □)         Comment (if none, check this checkbox □)         Comment (if none, check this checkbox □)      |
| Account status for these users is "Disabled"<br>Quit the platform administration by clicking on the arrow on the<br>top left of the screen<br>A message indicates that user does not have access to any labs<br>User as a colleague or your Orelab administrator for access<br>or to create a new lab.<br>To u do not have access to any labs<br>Click on the user's avatar in the top right corner<br>Log out from OneLab<br>On login screen, try to log in with the email and password that<br>were set for "OQ Lab admin (YYYYMMDD)"<br>An error message indicates that account has been disabled<br>In the count disabled<br>Marcount the been disabled. If you<br>have any questions, please contact us. |       | Comment (if none, check this checkbox □)         Comment (if none, check this checkbox □)         Comment (if none, check this checkbox □)         Comment (if none, check this checkbox □)         Comment (if none, check this checkbox □)      |

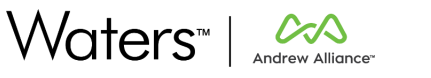

#### 1.8.0Q test report

Below Operation Qualification Report is shown. The Operation Qualification is successful if all executed workflows passed **ALL** the tests.

|            | OPERATION QUALIFIC                                                                                    | CATION REPORT                                                                            |
|------------|----------------------------------------------------------------------------------------------------|------------------------------------------------------------------------------------------|
| OQ test    | RESULT                                                                                                | COMMENT<br>(if none, bar the cell)                                                       |
| WORKFLOW 1 | ОК 🗆<br>NOК 🗆                                                                                         |                                                                                          |
| WORKFLOW 2 | ОК 🗆<br>NOК 🗆                                                                                         |                                                                                          |
| WORKFLOW 3 | ОК 🗆<br>NOК 🗆                                                                                         |                                                                                          |
| WORKFLOW 4 | OK 🗆<br>NOK 🗆<br>NOT APPLICABLE 🗆                                                                     |                                                                                          |
| WORKFLOW 5 | ОК 🗆<br>NOК 🗆                                                                                         |                                                                                          |
| Reminder   | As specified in <u>Requirements</u> :<br>OQ Platform administrator us<br>administrator after the OQ P | ser must be disabled by an effective platform<br>rocess has been performed<br>OK 🔲 NOK 🗆 |

|              | Function | Name | Date | Signature |
|--------------|----------|------|------|-----------|
| Performed by |          |      |      | /         |
| Approved by  |          |      | /    |           |

### 2. Contact

For any questions or information, do not hesitate to:

- Visit our website <u>www.andrewalliance.com</u>
- Contact us through our Intercom messenger.
- Send us an email to aa\_support@waters.com
- Visit us:
  - Andrew Alliance S.A. (Headquarters)
     Chemin Grenet 21
     1214 Vernier (Genève), Switzerland

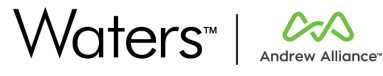

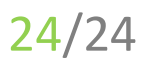